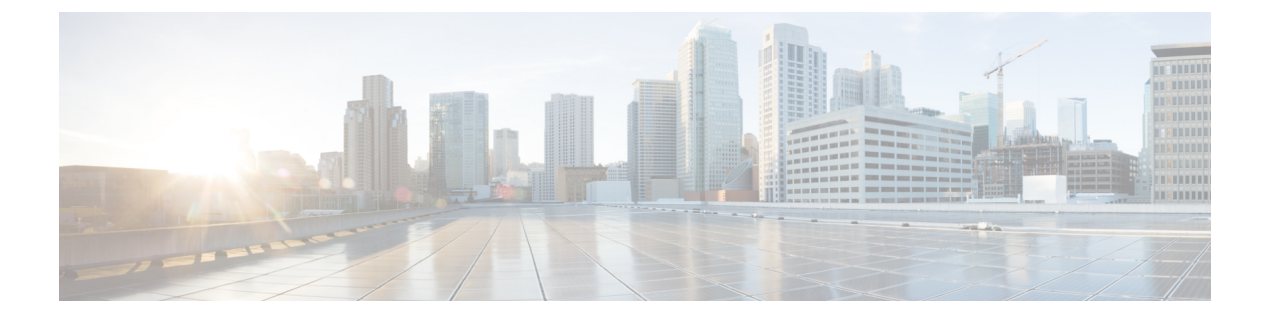

# Firepower システムへのログイン

以下のトピックでは、Firepower システムにログインする方法を示します。

- Firepower システム ユーザ アカウント (1ページ)
- Firepower システム ユーザインターフェイス (4ページ)
- •7000 または 8000 シリーズ デバイスの Web インターフェイスへのログイン (9ページ)
- CAC クレデンシャルを使用した Firepower Management Center へのログイン (10ページ)
- CAC クレデンシャルを使用した 7000 または 8000 シリーズ デバイスへのログイン (11 ページ)
- FMC コマンドライン インターフェイスへのログイン (12 ページ)
- 7000/8000 シリーズ、ASA FirePOWER、および NGIPSv デバイスの CLI へのログイン (13 ページ)
- FTD デバイスのコマンドライン インターフェイスへのログイン (13 ページ)
- Firepower システム Web インターフェイスからのログアウト (15 ページ)
- Firepower システムへのログイン履歴 (15ページ)

### Firepower システム ユーザ アカウント

ユーザ名とパスワードを入力して、FMC または管理対象デバイスの Web インターフェイス、 シェル、または CLI へのローカル アクセスを取得する必要があります。管理対象デバイスで は、Config レベルのアクセス権を持つ CLI ユーザは、expert コマンドを使用して Linux シェル にアクセスできます。FMC では、すべての CLI ユーザが expert コマンドを使用できます。 FTD と FMC は、外部 LDAP や RADIUS サーバでユーザ クレデンシャルを保存する外部認証 を使用するように設定できる場合があります。その場合、外部ユーザに対し、CLI またはシェ ルへのアクセスを禁止または許可することができます。

FMC CLIは、すべてのコマンドにアクセスできる単一の admin ユーザを提供します。FMC Web インターフェイスのユーザがアクセスできる機能は、管理者がユーザアカウントに付与する権 限によって制御されます。管理対象デバイスでは、ユーザがアクセスできる機能(CLI と Web インターフェイス用の)は、管理者がユーザアカウントに付与する権限によって制御されま す。

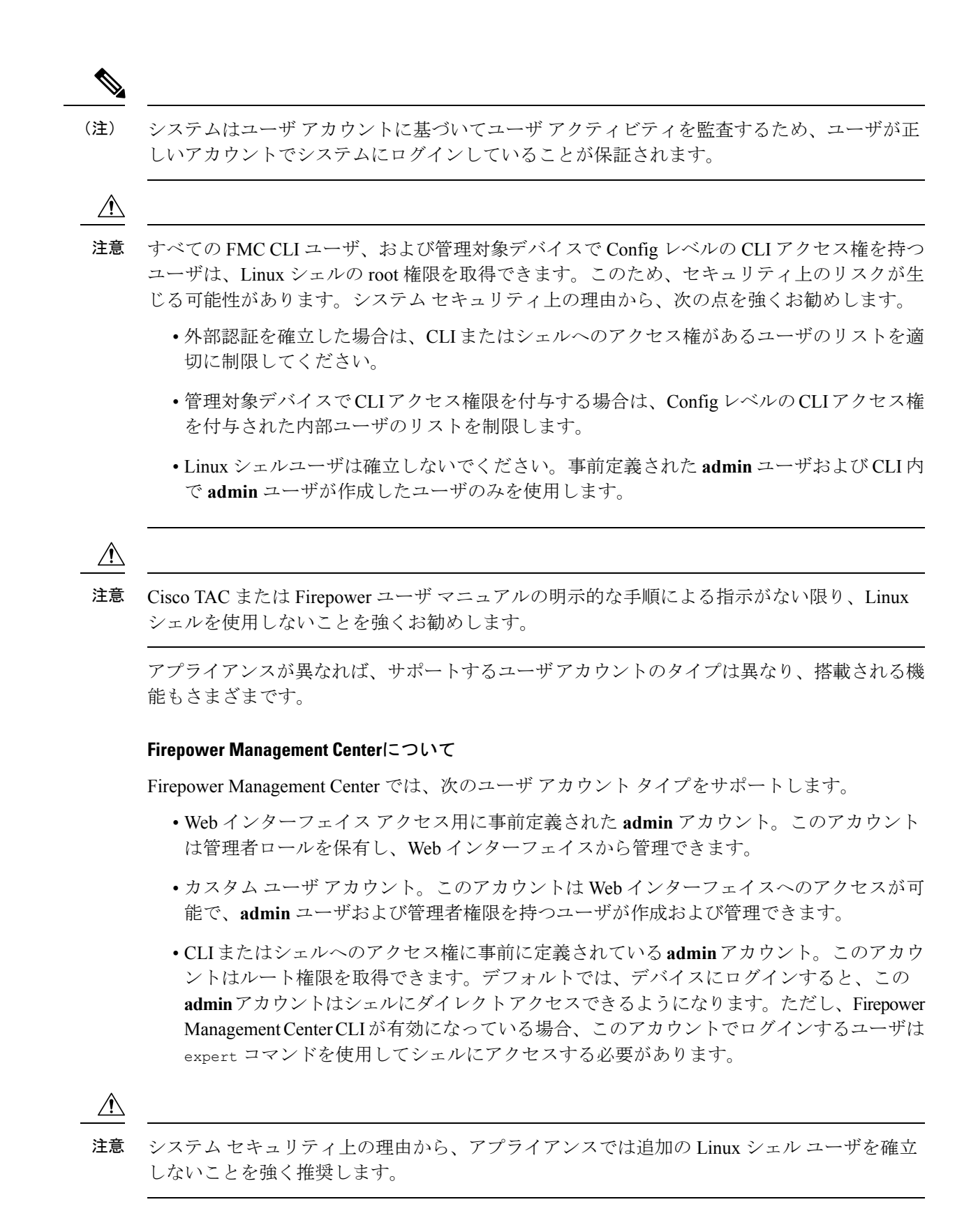

#### 7000 & 8000 シリーズ デバイス

7000 & 8000 シリーズ デバイスでは、次のユーザ アカウント タイプをサポートします。

- 事前定義されたadminアカウント。このアカウントはデバイスにアクセスするすべての形態で使用できます。
- カスタムユーザアカウント。このアカウントは、adminユーザおよび管理者ロールのユー ザが作成、管理できます。

7000 & 8000 シリーズは、ユーザの外部認証をサポートしています。

#### NGIPSv デバイス

NGIPSv デバイスでは、次のユーザ アカウント タイプをサポートします。

- 事前定義されたadminアカウント。このアカウントはデバイスにアクセスするすべての形態で使用できます。
- カスタムユーザアカウント。このアカウントは、admin ユーザおよび Config アクセス権 をもつユーザが作成、管理できます。

NGIPSv は、ユーザの外部認証をサポートしていません。

#### Firepower Threat Defense および Firepower Threat Defense Virtual デバイス

Firepower Threat Defense および Firepower Threat Defense Virtual デバイスでは、次のユーザアカ ウントタイプをサポートします。

- 事前に定義されたadminアカウント。このアカウントはデバイスにアクセスするすべての 形態で使用できます。
- カスタム ユーザ アカウント。このアカウントは、admin ユーザおよび Config アクセス権 をもつユーザが作成、管理できます。

Firepower Threat Defense は、SSH ユーザの外部認証をサポートしています。

#### ASA FirePOWER デバイス

ASA FirePOWER モジュールでは、次のユーザアカウントタイプをサポートします。

- 事前定義された admin アカウント。
- カスタムユーザアカウント。このアカウントは、admin ユーザおよび Config アクセス権 をもつユーザが作成、管理できます。

ASA FirePOWER モジュールは、ユーザの外部認証をサポートしていません。ASA CLI および ASDM を介した ASA デバイスへのアクセスについては、『Cisco ASA Series General Operations CLI Configuration Guide』および『Cisco ASA Series General Operations ASDM Configuration Guide』 に記載されています。

### Firepower システム ユーザインターフェイス

アプライアンスのタイプに応じて、Web ベースの GUI、補助的な CLI、または Linux シェルを 使用して Firepower アプライアンスを操作できます。Firepower Management Center 展開では、 ほとんどの設定タスクを FMC の GUI から実行します。CLI または Linux シェルを使用してア プライアンスに直接アクセスすることが必要なタスクは、ごく一部のタスクのみです。Cisco TAC または Firepower ユーザ マニュアルの明示的な手順による指示がない限り、Linux シェル を使用しないことを強くお勧めします。

ブラウザの要件については、『Firepower Release Notes』を参照してください。

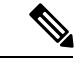

(注) いずれのアプライアンスでも、SSHを介したCLIまたはシェルへのログイン試行が3回連続して失敗すると、SSH 接続が終了します。

| アプライアンス                     | Web ベースの GUI                                                               | 補助的な CLI                                                                                                    | Linux シェル                                                                                                    |
|-----------------------------|----------------------------------------------------------------------------|----------------------------------------------------------------------------------------------------|----------------------------------------------------------------------------------------------------|
| Firepower Management Center | ・事前定義された admin<br>ユーザとカスタム ユー<br>ザ アカウントでサポー<br>トされます。                     | <ul> <li>事前定義された admin<br/>ユーザとカスタム外部<br/>ユーザ アカウントでサ<br/>ポートされます。</li> </ul>                                                                    | ・事前定義された admin<br>ユーザとカスタム外部<br>ユーザ アカウントでサ<br>ポートされます。                                                                                                    |
|                             | <ul> <li>アドミニストレーティブ<br/>タスク、管理タスク、分<br/>析タスクに使用すること<br/>ができます。</li> </ul> | <ul> <li>・ 有効な場合にのみアクセスできます。Firepower<br/>Management Center CLIの有効化を参照してください。</li> <li>・ SSH 接続、シリアル接続、またはキーボードおよびモニタ接続を使用してアクセス可能です。</li> </ul> | <ul> <li>サホート対象ユーサのア<br/>クセスのデフォルト形式<br/>ですが、Firepower<br/>Management Center CLI<br/>が有効な場合は expert<br/>コマンド経由でアクセス<br/>する必要があります。<br/>Firepower Management<br/>Center CLIの有効化を参<br/>照してください。</li> </ul> |
|                             |                                                                            | • Cisco TAC の指示に従っ<br>て管理およびトラブル<br>シューティングを行う場<br>合にのみ、使用してくだ<br>さい。                                                                            | <ul> <li>SSH 接続、シリアル接<br/>続、またはキーボードお<br/>よびモニタ接続を使用し<br/>てアクセス可能です。</li> <li>Cisco TAC または FMC<br/>マニュアルの明示的な手<br/>順による指示に従って管<br/>理およびトラブルシュー<br/>ティングを行う場合にの<br/>み、使用してください。</li> </ul>               |

I

| アプライアンス                                                         | Web ベースの GUI                                                                | 補助的な CLI                                                                                                    | Linux シェル                                                                                                    |
|-----------------------------------------------------------------|-----------------------------------------------------------------------------|----------------------------------------------------------------------------------------------------|----------------------------------------------------------------------------------------------------|
| 7000 & 8000 シリーズデバイ<br>ス                                        | <ul> <li>事前定義された admin<br/>ユーザとカスタム ユー<br/>ザアカウントでサポー<br/>トされます。</li> </ul> | <ul> <li>事前定義された admin<br/>ユーザとカスタム ユー<br/>ザアカウントでサポー<br/>トされます。</li> </ul>                                                                                                    | <ul> <li>事前定義された admin<br/>ユーザとカスタム ユー<br/>ザアカウントでサポー<br/>トされます。</li> </ul>                                                                                                    |
|                                                                 | <ul> <li>初期設定、基本的な分<br/>析、および設定タスクに<br/>のみ使用することができ<br/>ます。</li> </ul>      | <ul> <li>SSH 接続、シリアル接続、またはキーボードおよびモニタ接続を使用してアクセス可能です。</li> </ul>                                                                                                    | <ul> <li>Configアクセス権を持つ<br/>CLI ユーザが expert コ<br/>マンドを使用してアクセ<br/>スできます。</li> </ul>                                                                                                    |
|                                                                 |                                                                             | <ul> <li>Cisco TAC の指示に従っ<br/>て設定およびトラブル<br/>シューティングを行う場<br/>合にのみ、使用できます</li> </ul>                                                                                                    | <ul> <li>Cisco TAC または FMC<br/>マニュアルの明示的な手<br/>順による指示に従って管<br/>理およびトラブルシュー<br/>ティングを行う場合にの<br/>み、使用してください。</li> </ul>                                                                         |
| Firepower Threat Defense<br>Firepower Threat Defense<br>Virtual |                                                                             | <ul> <li>事前定義された admin<br/>ユーザとカスタム ユー<br/>ザアカウントでサポー<br/>トされます。</li> </ul>                                                                                                    | <ul> <li>事前定義された admin<br/>ユーザとカスタム ユー<br/>ザ アカウントでサポー<br/>トされます。</li> </ul>                                                                                                    |
|                                                                 |                                                                             | <ul> <li>SSH、シリアル、または<br/>キーボードとモニタ接続<br/>を使用してアクセスでき<br/>ます。仮想デバイスで<br/>は、SSH または VM コ<br/>ンソール経由でアクセス<br/>できます。</li> <li>Cisco TAC の指示に従っ<br/>て設定およびトラブル<br/>シューティングを行う場<br/>合にのみ、使用できます</li> </ul> | <ul> <li>Configアクセス権を持つ<br/>CLIユーザが expert コ<br/>マンドを使用してアクセ<br/>スできます。</li> <li>Cisco TAC または FMC<br/>マニュアルの明示的な手<br/>順による指示に従って管<br/>理およびトラブルシュー<br/>ティングを行う場合にの<br/>み、使用してください。</li> </ul> |

I

| アプライアンス            | Web ベースの GUI | 補助的な <b>CLI</b>                                                                                                    | Linux シェル                                                                                                    |
|--------------------|--------------|----------------------------------------------------------------------------------------------------|----------------------------------------------------------------------------------------------------|
| NGIPSv             |              | <ul> <li>         ・事前定義された admin<br/>ユーザとカスタム ユー<br/>ザアカウントでサポー<br/>トされます     </li> <li>         SSH 接続またけ VM コ     </li> </ul>                                                                                                    | <ul> <li>         ・事前定義された admin<br/>ユーザとカスタム ユー<br/>ザアカウントでサポー<br/>トされます     </li> <li>         Config アクセス権を持つ     </li> </ul>                                                               |
|                    |              | <ul> <li>シソールを使用してアク<br/>セスできます。</li> <li>Cisco TAC の指示に従っ<br/>て設定およびトラブル<br/>シューティングを行う場</li> </ul>                                                                                                    | <ul> <li>CLI ユーザが expert コ<br/>マンドを使用してアクセ<br/>スできます</li> <li>Cisco TAC または FMC<br/>マニュアルの明示的な手</li> </ul>                                                                                     |
|                    |              | 合にのみ、使用できます                                                                                                    | 順による指示に従って管<br>理およびトラブルシュー<br>ティングを行う場合にの<br>み、使用してください。                                                                                                    |
| ASA FirePOWERモジュール |              | • 事前定義された admin<br>ユーザとカスタム ユー<br>ザ アカウントでサポー<br>トされます。                                                                                                    | • 事前定義された admin<br>ユーザとカスタム ユー<br>ザ アカウントでサポー<br>トされます                                                                                                    |
|                    |              | <ul> <li>SSH 接続を使用してア<br/>クセスできます。また、<br/>ASA 5585-X デバイス<br/>(ハードウェアモ<br/>ジュール)の場合はキー<br/>ボードおよびモニタ接続<br/>を使用して、その他の<br/>ASA 5500-X シリーズデ<br/>バイス (ソフトウェア<br/>モジュール)の場合はコ<br/>ンソール ポートを使用<br/>してアクセスできます。</li> <li>設定タスクおよび管理タ<br/>スクに使用することがで<br/>きます。</li> </ul> | <ul> <li>Config アクセス権を持つ<br/>CLI ユーザが expert コ<br/>マンドを使用してアクセ<br/>スできます</li> <li>Cisco TAC または FMC<br/>マニュアルの明示的な手<br/>順による指示に従って管<br/>理およびトラブルシュー<br/>ティングを行う場合にの<br/>み、使用してください。</li> </ul> |

関連トピック

社内ユーザ アカウントの追加

### Web インターフェイスの考慮事項

- ・組織が認証に共通アクセスカード(CAC)を使用している場合は、LDAPで認証されている外部ユーザはCACクレデンシャルを使用してアプライアンスのWebインターフェイスにアクセスすることができます。
- Web セッション時にアプライアンスのホームページに初めてアクセスした際に、そのアプライアンスに対する最後のログインセッションに関する情報を表示できます。最後のログインについて、次の情報を表示できます。
  - ・ログインの年、月、日、曜日
  - ・ログイン時のアプライアンスのローカル時間(24時間表記)
  - •アプライアンスにアクセスするために最後に使用されたホストとドメイン名
- ・デフォルトのホームページの上部に表示されるメニューおよびメニューオプションは、 ユーザアカウントの権限に基づきます。ただし、デフォルトホームページのリンクには、 ユーザアカウントの権限の範囲に対応するオプションが含まれています。アカウントに付 与されている権限とは異なる権限が必要なリンクをクリックすると、システムから警告 メッセージが表示され、そのアクティビティがログに記録されます。
- プロセスの中には長時間かかるものがあります。このため、Webブラウザで、スクリプトが応答しなくなっていることを示すメッセージが表示されることがあります。このメッセージが表示された場合は、スクリプトが完了するまでスクリプトの続行を許可してください。

#### 関連トピック

ホームページの指定

### セッション タイムアウト

セッションタイムアウトが適用されないように設定しない限り、デフォルトでは、非アクティ ブな状態が1時間続くと、Firepower システムが自動的にセッションからユーザをログアウト します。

管理者ロールを割り当てられたユーザは、以下の設定を使用して、アプライアンスのセッショ ンタイムアウト間隔を変更できます。

| アプライアンス                     | 設定                                                                                      |
|-----------------------------|-----------------------------------------------------------------------------------------|
| Firepower Management Center | [システム(System)] > [設定<br>(Configuration)] > [シェル タイムアウト<br>(Shell Timeout)]              |
| 7000 & 8000 シリーズ デバイス       | [デバイス(Devices)] > [プラットフォーム設<br>定(Platform Settings)] > [シェル タイムアウ<br>ト(Shell Timeout)] |

**関連トピック** セッション タイムアウトの設定

### **Firepower Management Center Web** インターフェイスへの ログイン

| スマート ライセ<br>ンス | 従来のライセンス | サポートされるデ<br>バイス数 | サポートされるド<br>メイン数 | アクセス |
|----------------|----------|------------------|------------------|------|
| 該当なし           | 任意       | FMC              | 任意               | 任意   |

ユーザは単一のアクティブなセッションに制限されます。すでにアクティブセッションがある ユーザアカウントにログインしようとすると、もう一方のセッションを終了するか、または別 のユーザとしてログインするように求められます。

複数の FMC が同じ IP アドレスを共有する NAT 環境の場合

- 各 FMC が一度にサポートできるログイン セッションは1 つだけです。
- 異なる FMC にアクセスするには、ログインごとに別のブラウザ(Firefox や Chrome など) を使用するか、ブラウザをシークレットモードまたはプライベートモードに設定します。

#### 始める前に

- •Webインターフェイスにアクセスできない場合は、システム管理者に連絡してアカウント の特権を変更してもらうか、管理者アクセス権を持つユーザとしてログインし、アカウン トの特権を変更します。
- •Web インターフェイスでの内部ユーザの追加の説明に従って、ユーザアカウントを作成 します。
- ステップ1 ブラウザで https://ipaddress\_or\_hostname/ に移動します。ここで、ipaddress または hostname は使用している FMC に対応します。
- **ステップ2** [ユーザ名(Username)]および[パスワード(Password)]フィールドに、ユーザ名とパスワードを入力し ます。次の注意事項に注意を払ってください。
  - ・ユーザ名は大文字/小文字を区別しません。
  - マルチドメイン導入環境では、ユーザアカウントが作成されたドメインをユーザ名の前に付加します。先祖ドメインを前に付加する必要はありません。たとえばユーザアカウントを SubdomainB で作成し、そのドメインの先祖ドメインが DomainA である場合、次の形式でユーザ名を入力します。
     SubdomainB\username
  - ・組織でログイン時に SecurID<sup>®</sup> トークンが使用されている場合、ログインするには SecurID PIN にトー クンを付加してパスワードとして使用します。たとえば PIN が 1111 で、SecurID トークンが 222222 の

場合は、1111222222 と入力します。Firepower システムにログインする前に、SecurID PIN を生成して おく必要があります。

ステップ3 [ログイン (Login)]をクリックします。

関連トピック セッション タイムアウト (7 ページ)

### 7000 または 8000 シリーズ デバイスの Web インターフェ イスへのログイン

| スマートライセ<br>ンス | 従来のライセンス | サポートされるデ<br>バイス数     | サポートされるド<br>メイン数 | アクセス |
|---------------|----------|----------------------|------------------|------|
| 該当なし          | 任意       | 7000 & 8000 シ<br>リーズ | 該当なし             | 任意   |

ユーザは単一のアクティブなセッションに制限されます。すでにアクティブセッションがある ユーザアカウントにログインしようとすると、もう一方のセッションを終了するか、または別 のユーザとしてログインするように求められます。

#### 始める前に

- •Webインターフェイスにアクセスできない場合は、システム管理者に連絡してアカウント の特権を変更してもらうか、管理者アクセス権を持つユーザとしてログインし、アカウン トの特権を変更します。
- デバイスに該当する Firepower クイックスタートガイドおよびWeb インターフェイスでの 内部ユーザの追加の説明に従って、初期設定プロセスを完了し、ユーザアカウントを作成 します。
- ステップ1 ブラウザで https://hostname/ にアクセスします。ここで、hostname はアクセスする管理対象デバイスの ホスト名に対応します。
- **ステップ2** [ユーザ名(Username)]および[パスワード(Password)]フィールドに、ユーザ名とパスワードを入力し ます。次の注意事項に注意を払ってください。
  - ・ユーザ名は大文字/小文字を区別しません。
  - ・組織でログイン時に SecurID<sup>®</sup> トークンが使用されている場合、ログインするには SecurID PIN にトー クンを付加してパスワードとして使用します。たとえば PIN が 1111 で、SecurID トークンが 222222 の 場合は、1111222222 と入力します。Firepower システムにログインする前に、SecurID PIN を生成して おく必要があります。

ステップ3 [ログイン (Login)] をクリックします。

関連トピック セッション タイムアウト (7ページ)

# CAC クレデンシャルを使用した Firepower Management Center へのログイン

| スマートライセ<br>ンス | 従来のライセンス | サポートされるデ<br>バイス数 | サポートされるド<br>メイン数 | アクセス |
|---------------|----------|------------------|------------------|------|
| 該当なし          | 任意       | FMC              | 任意               | 任意   |

ユーザは単一のアクティブなセッションに制限されます。すでにアクティブセッションがある ユーザアカウントにログインしようとすると、もう一方のセッションを終了するか、または別 のユーザとしてログインするように求められます。

複数の FMC が同じ IP アドレスを共有する NAT 環境の場合

- 各 FMC が一度にサポートできるログイン セッションは1 つだけです。
- 異なる FMC にアクセスするには、ログインごとに別のブラウザ(Firefox や Chrome など) を使用するか、ブラウザをシークレットモードまたはプライベートモードに設定します。

Â

注意 ブラウズ セッションがアクティブな間は、CAC を削除しないでください。セッション中に CAC を削除または交換すると、Web ブラウザでセッションが終了し、システムにより Web イ ンターフェイスから強制的にログアウトされます。

#### 始める前に

- Webインターフェイスにアクセスできない場合は、システム管理者に連絡してアカウントの特権を変更してもらうか、管理者アクセス権を持つユーザとしてログインし、アカウントの特権を変更します。
- •Web インターフェイスでの内部ユーザの追加の説明に従ってユーザアカウントを作成します。
- LDAP を使用した共通アクセスカード認証の設定の説明に従って、CAC の認証と認可を 設定します。

ステップ1 組織の指示に従って CAC を挿入します。

- **ステップ2** ブラウザで https://ipaddress\_or\_hostnamel に移動します。ここで、ipaddress または hostname は使用している FMC に対応します。
- ステップ3 プロンプトが表示されたら、ステップ1で挿入した CAC に関連付けられた PIN を入力します。
- ステップ4 プロンプトが表示されたら、ドロップダウン リストから該当する証明書を選択します。
- ステップ5 [続行 (Continue)]をクリックします。

#### 関連トピック

LDAP を使用した共通アクセス カード認証の設定 セッション タイムアウト (7ページ)

### CAC クレデンシャルを使用した 7000 または 8000 シリーズ デバイスへのログイン

| スマート ライセ<br>ンス | 従来のライセンス | サポートされるデ<br>バイス数     | サポートされるド<br>メイン数 | アクセス |
|----------------|----------|----------------------|------------------|------|
| 該当なし           | 任意       | 7000 & 8000 シ<br>リーズ | 該当なし             | 任意   |

ユーザは単一のアクティブなセッションに制限されます。

注意 ブラウズ セッションがアクティブな間は、CAC を削除しないでください。セッション中に CAC を削除または交換すると、Web ブラウザでセッションが終了し、システムにより Web イ ンターフェイスから強制的にログアウトされます。

始める前に

- Webインターフェイスにアクセスできない場合は、システム管理者に連絡してアカウントの特権を変更してもらうか、管理者アクセス権を持つユーザとしてログインし、アカウントの特権を変更します。
- •Web インターフェイスでの内部ユーザの追加の説明に従って、ユーザアカウントを作成 します。
- LDAP を使用した共通アクセスカード認証の設定の説明に従って、CAC の認証と認可を 設定します。

ステップ1 組織の指示に従って CAC を挿入します。

ステップ2 ブラウザで https://hostname/ にアクセスします。ここで、hostname はアクセスするアプライアンスのホ スト名に対応します。

- ステップ3 プロンプトが表示されたら、ステップ1で挿入した CAC に関連付けられた PIN を入力します。
- ステップ4 プロンプトが表示されたら、ドロップダウンリストから該当する証明書を選択します。
- ステップ5 [続行 (Continue)]をクリックします。

#### 関連トピック

LDAP を使用した共通アクセス カード認証の設定 セッション タイムアウト (7ページ)

### FMC コマンドライン インターフェイスへのログイン

| スマート ライセ<br>ンス | 従来のライセンス | サポートされるデ<br>バイス数 | サポートされるド<br>メイン数 | アクセス |
|----------------|----------|------------------|------------------|------|
| 該当なし           | 任意       | FMC              | 任意               | 任意   |

管理CLI ユーザと特定のカスタム外部ユーザは、FMC CLI/シェルにログインできます。

注意 Cisco TAC または FMC マニュアルの明示的な手順による指示がない限り、Linux シェルを使用 しないことを強くお勧めします。

(注) すべてのアプライアンスでは、SSHを介したCLIまたはシェルへのログイン試行が3回連続して失敗すると、SSH 接続は終了します。

#### 始める前に

admin ユーザとして初期設定プロセスを完了します。を参照してください。最初のログイン

- ステップ1 admin ユーザ名とパスワードを使用して、SSH またはコンソールポート経由で FMC に接続します。 組織でログイン時に SecurID<sup>®</sup> トークンが使用されている場合、ログインするには SecurID PIN にトークン を付加してパスワードとして使用します。たとえば PIN が 1111 で、SecurID トークンが 222222 の場合は、 1111222222 と入力します。ログインする前に、SecurID PIN を生成しておく必要があります。
- ステップ2 CLI アクセスが有効になっている場合は、利用可能な CLI コマンドのいずれかをします。

# 7000/8000 シリーズ、ASA FirePOWER、および NGIPSv デバ イスの CLI へのログイン

基本的なCLI設定へのアクセスを最低限保有していれば、従来の管理対象デバイスに直接ログ インできます。

(注)

すべてのアプライアンスでは、SSHを介したCLIまたはシェルへのログイン試行が3回連続して失敗すると、SSH 接続は終了します。

#### 始める前に

- ・最初のログインにデフォルトのadminユーザを使用して初期設定プロセスを完了します。
- configure user add コマンドを使用して、CLI にログインできる追加のユーザ アカウント を作成します。
- 7000 & 8000 シリーズデバイスでは、Web インターフェイスでの内部ユーザの追加の説明
   に従って、Web インターフェイスでユーザ アカウントを作成します。
- ステップ1 デバイスの管理インターフェイスに SSH 接続するか(ホスト名または IP アドレス)、コンソールを使用 します。

専用の ASA FirePOWER コンソールポートをもつ ASA 5585-X デバイスを除いて、コンソールを介してア クセスされる ASA FirePOWER デバイスは、デフォルトのオペレーティングシステム CLI に設定されます。 これには、Firepower CLI にアクセスするための追加の手順(session sfr)が必要です。

組織でログイン時に SecurID<sup>®</sup>トークンが使用されている場合、ログインするには SecurID PIN にトークン を付加してパスワードとして使用します。たとえば PIN が 1111 で、SecurID トークンが 222222 の場合は、 1111222222 と入力します。ログインする前に、SecurID PIN を生成しておく必要があります。

ステップ2 CLI プロンプトで、コマンドラインアクセスのレベルで許可されている任意のコマンドを使用します。

### FTD デバイスのコマンドライン インターフェイスへのロ グイン

| スマート ライセ<br>ンス | 従来のライセンス | サポートされるデ<br>バイス数 | サポートされるド<br>メイン数 | アクセス      |
|----------------|----------|------------------|------------------|-----------|
| 任意             | 該当なし     | FTD              | 該当なし             | CLI の基本設定 |

FTD 管理対象デバイスのコマンドライン インターフェイスに直接ログインできます。

(注) すべてのアプライアンスでは、SSHを介したCLIまたはシェルへのログイン試行が3回連続して失敗すると、SSH 接続は終了します。

#### 始める前に

最初のログインにデフォルトの admin ユーザを使用して初期設定プロセスを完了します。 configure user add コマンドを使用して、CLI にログインできる追加のユーザ アカウントを作 成します。

ステップ1 コンソール ポートまたは SSH を使用して、FTD CLI に接続します。

FTDデバイスの管理インターフェイスにSSHで接続できます。SSH接続用のインターフェイスを開いている場合、データインターフェイス上のアドレスにも接続できます。データインターフェイスへのSSHアクセスはデフォルトで無効になっています。特定のデータインターフェイスへのSSH接続を許可する方法については、セキュアシェルの設定を参照してください。

デバイスのコンソールポートに直接接続できます。デバイスに付属のコンソールケーブルを使用し、9600 ボー、8 データ ビット、パリティなし、1 ストップ ビット、フロー制御なしに設定されたターミナル エ ミュレータを用いて PC をコンソールに接続します。コンソール ケーブルの詳細については、デバイスの ハードウェア ガイドを参照してください。

- コンソール ポートでアクセスする最初の CLI は、デバイス タイプによって異なります。
  - ・ASA シリーズデバイス:コンソールポートのCLIは通常のFTD CLIです。
  - Firepower シリーズ デバイス:コンソール ポートの CLI は FXOS です。connect ftd コマンドを使用して FTD CLI にアクセスできます。FXOS CLI はシャーシ レベルの設定およびトラブルシューティング にのみ使用します。基本設定、モニタリング、および通常のシステムのトラブルシューティングには FTD CLIを使用します。FXOS コマンドの詳細については、FXOSのマニュアルを参照してください。
- ステップ2 admin のユーザ名とパスワードでログインします。
- **ステップ3** CLI プロンプト (>) で、コマンド ライン アクセス レベルで許可されている任意のコマンドを使用します。
- **ステップ4** (オプション)診断 CLI にアクセスします。

#### system support diagnostic-cli

この CLI を使用して、高度なトラブルシューティングを行います。この CLI では、追加の show コマンド や、ASA 5506W-X ワイヤレス アクセス ポイントの CLI へのアクセスに必要な session wlan console コマン ドなど、その他のコマンドが利用できます。

この CLI には 2 つのサブモード、ユーザ EXEC モードと特権 EXEC モードがあります。特権 EXEC モード ではより多くのコマンドが利用できます。特権 EXEC モードを開始するには、enable コマンドを入力し、 プロンプトに対してパスワードを入力せずに Enter を押します。

例:

> system support diagnostic-cli firepower> enable Password: firepower#

通常の CLI に戻るには、Ctrl+a、d を入力します。

### Firepower システム Web インターフェイスからのログア ウト

| スマート ライセ<br>ンス | 従来のライセンス | サポートされるデ<br>バイス数 | サポートされるド<br>メイン数 | アクセス |
|----------------|----------|------------------|------------------|------|
| 該当なし           | 任意       | 任意               | 任意               | 任意   |

Firepower システムの Web インターフェイスをアクティブに使用しなくなった場合、シスコで は、少しの間 Web ブラウザから離れるだけであっても、ログアウトすることを推奨していま す。ログアウトすることで Web セッションを終了し、別のユーザが自分の資格情報を使用し てインターフェイスを使用できないようにします。

ユーザ名の下にあるドロップダウンリストから、[Logout]を選択します。

関連トピック

セッションタイムアウト (7ページ)

### Firepower システムへのログイン履歴

| 機能                 | バー  | 詳細                                                              |
|--------------------|-----|-----------------------------------------------------------------|
|                    | ジョン |                                                                 |
| SSH ログイン失敗の制<br>限数 | 6.3 | ユーザがSSH経由でデバイスにアクセスし、ログイン試行を3回続けて失敗すると、<br>デバイスはSSHセッションを終了します。 |

I

| 機能                                 | バー<br>ジョン | 詳細                                                                                                    |
|------------------------------------|-----------|----------------------------------------------------------------------------------------------------|
| のCLIアクセスを有効<br>化および無効化する機<br>能 FMC | 6.3       | <ul> <li>新しい/変更された画面:</li> <li>FMC の Web インターフェイスで管理者が使用可能な新しいチェックボックス:</li> <li>[System]&gt;[Configuration] の[CLI アクセスの有効化(Enable CLI Access)]&gt;[コンソール設定(Console Configuration)]ページ。</li> <li>・オン: SSH を使用して FMC にログインすると CLI にアクセスします。</li> <li>・オフ: SSH を使用して FMC にログインすると Linux シェルにアクセスします。</li> <li>これは、バージョン 6.3 の新規インストールと、以前のリリースからバージョン 6.3 にアップグレードした場合のデフォルトの状態です。</li> <li>サポートされるプラットフォーム FMC</li> </ul> |